※逾期未辦理報到、註冊或未完成註冊手續者,以自動放棄錄取(入學)資格論。
※本校總機(049)2563489,如有問題請逕洽詢業務承辦單位分機。

# 南開科技大學 113 學年度第 1 學期新生(轉學生)註冊須知

# 一、各學制註冊(繳費)截止日:

| 部別                      | 學制     | 入學管道                                                                                                    | 繳費截止日 |  |  |  |  |
|-------------------------|--------|----------------------------------------------------------------------------------------------------|-------|--|--|--|--|
| 日間部                     | 四技     | <ul> <li>繁星計畫</li> <li>高中生申請入學</li> <li>身心障礙學生獨招</li> <li>身心障礙學生甄試</li> <li>餐飲管理服務僑生專班</li> <li>甄選入學</li> <li>聯合登記分發</li> <li>單獨招生</li> </ul> |       |  |  |  |  |
|                         | 五專     | 完全免試入學單獨招生<br>五專優先免試入學<br>中區五專聯合免試入學<br>續招                                                                                                    | 9月6日  |  |  |  |  |
|                         | 碩士班    | 碩士班 單獨招生                                                                                                    |       |  |  |  |  |
| 進修部(夜)                  | 四技     | 餐飲管理服務產學攜手專班<br>產學攜手合作計畫車輛綜合技術專班<br>多元專長培力課程<br>單獨招生(含應屆高中生)                                                                                  |       |  |  |  |  |
|                         | 碩士在職專班 | 單獨招生                                                                                                    |       |  |  |  |  |
| 進修部(假日) <u>二技</u><br>二專 |        | 單獨招生<br>單獨招生                                                                                                    | 8月17日 |  |  |  |  |
| 日間部、<br>進修部(夜)/(假日)     | 轉學考    | 單獨招生                                                                                                    | 9月6日  |  |  |  |  |

## 二、重要事項及日期:

| 項次 | 事項                                 | 日期                                                 | 說明                                                                                                    | 承辦單位                             |  |  |  |  |
|----|------------------------------------|----------------------------------------------------|----------------------------------------------------------------------------------------------------|----------------------------------|--|--|--|--|
| 1  | 繳費期限                               | 113年9月6日起至<br>繳費截止日                                | <ul> <li>截止日前均可繳費,不必再到校辦<br/>理註冊手續。</li> <li>逾期未繳費者,視同未完成註冊手<br/>續,以自動放棄錄取資格論。</li> </ul>                                             | 註冊組分機<br>(日)1328/1305<br>(夜)1372 |  |  |  |  |
|    |                                    | 113年9月6日                                           | 日間部上午8時前至<br>撲華樓前廣場報到 1.服裝穿著整                                                                                                    |                                  |  |  |  |  |
| 2  | 新生講習                               | 113年9月7日                                           | <ul><li>進修部(假日班)下午1 齊、端莊,</li><li>時於指定地點集合 勿著脫鞋。</li></ul>                                                                            | 生輔組分機<br>(日、夜)1521               |  |  |  |  |
|    |                                    | 113年9月9日                                           | <ul> <li>進修部(夜)下午6</li> <li>時20分前至樸華樓一<br/>樓表演廳報到</li> <li>2.如遇天雨請<br/>攜帶雨具。</li> </ul>                                               | (H 1/X)1521                      |  |  |  |  |
|    | 日朗                                 | 日間部、進修部(夜):                                        | 日間部:上午8時2(<br>准條部(应):下午6时                                                                                                    | )分                               |  |  |  |  |
| 3  | 两子<br>正式上課                         | <u>進修部(假日班)</u> :                                  | 進防部(収)・トラレック<br>下午1時                                                                                                    | f 25 m                           |  |  |  |  |
|    |                                    | 113年9月7日(星期六)                                      | 註:課程安排於假日上課者,亦須提前一週上課。                                                                                                    |                                  |  |  |  |  |
| 4  | 新生預選<br>課(不含<br>轉、復學<br>生)課表查<br>詢 | 113年9月6日<br>(星期五)8:30起至<br>113年9月8日<br>(星期日)22:00止 | <ul> <li>●由學校首頁最下方「資訊系統」→<br/>「校務行政系統」登入,可查詢教務資訊、網路選課。</li> <li>●網路選課流程請參閱附件1。</li> <li>●轉、復學生網路選課時間為開學第<br/>1、2週9/9~9/20。</li> </ul> |                                  |  |  |  |  |

| 項次 | 事項                  | 日期                                                                                                    | 說明                                                                                                    | 承辦單位                                   |
|----|---------------------|----------------------------------------------------------------------------------------------------|----------------------------------------------------------------------------------------------------|----------------------------------------|
| 5  | 轉、復<br>學生講習         | 113年9月9日                                                                                              | 請務必參加講習,以幫助同學快速熟<br>悉學校環境。<br>【上午11時前-樸華樓第二會議室】                                                                                                    | 生輔組<br>分機(日)1521                       |
| 6  | 加、退選<br>日期          | 113年9月7日起至<br>113年9月20日止                                                                              | 詳細時程請參見課務組最新消息<br>(每學期總修學分數限制如表一)                                                                                                    | 課務組分機<br>(日)1303/1304                  |
| 7  | 抵免申辦<br>日期          | 113年9月2日起至<br>113年9月22日止                                                                              | 詳細時程另行公告                                                                                                    | (夜)1372                                |
| 8  | 核對<br>學籍資料          | 即日起                                                                                                   | 請參閱附件2操作,如有錯誤請至(日<br>間) 樸華樓一樓聯合服務中心或(夜<br>間/假日) 教學大樓一樓 D109 聯合辦<br>公室填寫申請單更正                                                                                                    | 註冊組分機<br>(日)1328/1305<br>(夜)1372       |
| 9  | 提高編級<br>申請          | 113年9月9日起至<br>113年9月22日止                                                                              | 請參酌本校學則及本校學生抵免科目<br>辦法辦理                                                                                                    | (12)15/2                               |
| 10 | 兵役緩<br>徵、儘後召<br>集申請 | 113年9月7日起至<br>113年9月20日止                                                                              | 新生、轉學生、復學生,無論出生年<br>次、學制及是否服完兵役,均須於開<br>學後一週內,繳交兵役申請表(附身<br>份證正反面影本、退伍令影本、四個<br>月軍事訓練結訓令影本或免役證明影<br>本等)至生輔組辦理緩徵或儘後召<br>集,未繳交者不予辦理,責任自負                                                                                                    | 生輔組<br>分機 1522                         |
| 11 | 繳交健康<br>紀錄卡         | 113年9月20日前                                                                                            | 轉學生:<br>1.請向原就讀學校健康中心(或衛生<br>保健單位)索取個人健康紀錄卡,<br>繳交至教學大樓1樓健康中心。<br>2.若無個人健康紀錄卡,請上南開科<br>大首頁/行政單位/學生事務處/身心<br>健康中心-學生輔導/衛生保健/衛教<br>宣導與業務查詢下載學生健康檢查<br>資料卡,逕行至地區醫院等級以上<br>做體檢,繳交至教學大樓1樓健康<br>中心。                                                         | 身心健康中心<br>分機 5858                      |
| 12 | 申請住校                | 【一學期宿舍收費】<br>四人房 13,000 元<br>三人房 15,500 元<br>二人房 18,500 元<br>房卡暨清潔費 550 元<br>【宿舍進住日期】<br>113 年9月7日(六) | <ul> <li>宿舍收費含水電、網路費,寢室冷<br/>氣須另購額度儲值方可使用。</li> <li>為確保住校同學愛惜房卡、離宿確<br/>實,另收「房卡暨清潔費」550元,<br/>離宿時歸還房卡並依離宿作業辦理<br/>完成,則全數退還。</li> <li>如有住宿需求,請來電分機:2517、<br/>2591 詢問床位問題,以免向隅。</li> </ul>                                                              | 宿舍輔導老師<br>分機 2517、2591                 |
| 13 | 汽車通行<br>權限          | 113年9月9日至<br>113年9月27日止                                                                               | <ul> <li>請於113年9月27日前提出申請並完成繳費。</li> <li>僅開放進修部夜間班(四技)、進修部假日班(二專、二技)學生及身障生申請。</li> <li>汽車通行權限有區分時段,請依申請時段進出校園,非申請通行時段本得進出。</li> <li>日間部:星期一~五07:30~18:00,每學期2,400元。</li> <li>進修部(夜):星期一~五17:00~22:30,每學期1,000元。</li> <li>進修部(假日班):每學期500元。</li> </ul> | (日)環安組<br>分機 1652<br>(夜)總務組<br>分機 1376 |

| 項次 | 事項 | 日期 | 說明                                                                                                    | 承辦單位 |
|----|----|----|----------------------------------------------------------------------------------------------------|------|
|    |    |    | <ul> <li>星期六:13:00~22:00</li> <li>星期日:08:00~18:00</li> <li>車輛不可停在校園過夜。</li> <li>每人至多登記2輛車號(含大型重機),同時段限1輛車進出校園,<br/>登記之車輛車主限本人、配偶、父母或子女。</li> <li>繳費後不得申請退費。</li> </ul> |      |

# 三、其他事項:

| 項次 | 事項                   | 說明                                                                                                    | 承辦單位                                                             |
|----|----------------------|----------------------------------------------------------------------------------------------------|------------------------------------------------------------------|
| 1  | 繳費方式                 | <ul> <li>下列方式擇一辦理:</li> <li>第一銀行各地分行臨櫃繳款</li> <li>ATM(提款機)、E-ATM(網路提款機)轉帳繳費(請保留交易明細表)</li> <li>信用卡繳學雜費,繳費網址:<br/>https://www.27608818.com/tuipaymt/index.jsp</li> <li>超商(OK、統一、全家、萊爾富超商)繳費</li> <li>郵局繳費</li> <li>「台灣 Pay」QR Code 繳費通路</li> <li>以上除了主辦銀行第一銀行臨櫃或帳戶繳費免收手續費,其餘繳費依金額大小須收手續費</li> </ul> | 出納組<br>分機 1608/1632                                              |
| 2  | 就學貸款                 | <ul> <li>113年9月6日止</li> <li>將『台灣銀行就學貸款申請書』、『學雜費繳費單第1~3聯』寄回本校學務處,或於暑假上班日時段送交承辦人完成就學貸款註冊手續。</li> <li>避免影響多數人權益,請務必依規定準時繳交就學貸款資料。</li> </ul>                                                                                                    | 諮詢請洽:                                                            |
| 3  | 學雜費減免                | <ul> <li>113年9月6日止</li> <li>尚未申請113學年度第1學期各類學雜費減免同學,請至校務<br/>系統填報申請表,上傳佐證資料完成減免申辦,更換學雜費繳<br/>費單,再繳交差額,完成註冊手續。</li> <li>學雜費未全額減免者,應繳交學雜費總額扣除減免額度後之餘<br/>額【學雜費-減免金額=餘額(應補繳差額)】,若尚未取得減<br/>免證明文件者請先繳交現金註冊,屆時再辦理減免退費。</li> </ul>                                                                       | 服務時段:<br>教學大樓1樓<br>身心健康中心<br>分機1563)<br>暑假的市人。<br>展開<br>人。<br>一, |
| 4  | 五專前三年<br>免學費         | 自 103 學年度已全面施行 12 年國教,五專前三年學生補助全額<br>學費,並於繳費單予以扣除                                                                                                    | (日) 樸華樓<br>1 樓體課組<br>分機 1533                                     |
| 5  | 弱勢助學<br>補助           | <ul> <li>113年8月19日至10月8日止。</li> <li>申請資格:家庭年所得70萬以下、財產650萬以下、利息所得2萬元以下、前一學期學業成績平均60分以上。</li> <li>請至校務系統填寫申請表,並檢附全戶戶籍謄本,送至學務處<br/>體課組辦理。</li> </ul>                                                                                                    | 樸華樓 1 樓<br>體課組<br>分機(日)1533<br>(夜、假日)1563                        |
| 6  | 住宿費減免                | <ul> <li>原住民身分學生申請住宿者住宿費全數減免,原住民身分學生請攜帶3個月內戶籍謄本一份辦理。</li> <li>低收入戶學生申請住宿者住宿費全免,請攜帶3個月內戶籍謄本一份及113年度縣、市、鄉、鎮、區公所等以上行政單位核發之低收入證明文件。</li> <li>離島盟校學生申請住宿者,住宿費減免50%,離島盟校學生請攜帶學生證或畢業證書影本辦理。</li> </ul>                                                                                                    | 宿舍輔導老師<br>分機 2517、<br>2591                                       |
| 7  | 補繳<br>學歷 (力)<br>證件影本 | 補交畢業證書或修業(轉學)證明書影本,如:尚未於原就讀學<br>校領到畢業證書或同等學歷證書者,請務必向原學校申請證明文<br>件後向本校申請延後繳交,切勿置之不理而影響自身權益,避免<br>屆時以未繳交「有效學歷證件」,遭致取消入學資格                                                                                                    | 註冊組分機<br>(日)1328/1305<br>(夜)1372                                 |

| 項次 | 事項             | 說明                                           | 承辦單位           |
|----|----------------|----------------------------------------------|----------------|
| 8  | 繳交相片<br>電子檔    | 繳交相片電子檔(光碟片或隨身碟),製作學生證及學籍資料存<br>檔用,檔案複製完成後發還 |                |
| 9  | 應繳費用           | 請至南開科技大學網站/行政單位/會計室/收費標準查詢                   | 會計室<br>分機 1633 |
| 10 | 辦理休/退學<br>補、退費 | 辦理休/退學補、退費規定實施辦法及時程如表二、表三。                   |                |
| 11 | 學雜費<br>分期付款    | 申請時間:於每學期開學三週內向導師提出申請,申請表請至生<br>輔組領取。        | 生輔組<br>分機 1513 |

## 四、各類常見問題請洽下列業務單位諮詢:

| 常見詢問項目             | 業務單位 | 分機                      | 常見詢問項目          | 業務單位   | 分機                 |  |
|--------------------|------|-------------------------|-----------------|--------|--------------------|--|
| 新生報到               | 计四加  | (日)1328/1305            | 貸款及減免           | 學務長助理室 | (日)1502<br>(夜)1563 |  |
| 畢業證書影本及<br>相片電子檔繳交 | 註丗爼  | (夜)1372                 | 兵役問題            | 山林山    | (日)1522<br>(夜)1563 |  |
| 繳費方式               | 出納組  | 1632/1608               | 新生講習問題、<br>請假問題 | 生期組    |                    |  |
| 學雜費收費標準            | 會計室  | 1633                    | 學生宿舍            | 宿舍輔導老師 | 2517/2591          |  |
| 選課、抵免              | 課務組  | (日)1303/1304<br>(夜)1373 | 汽車通行權限          | 環安組    | 1652               |  |

# 五、就讀所、系、科之課程內容(含書單)及未來升學/就業方向諮詢:

| 業務單位           | 分機   | 業務單位     | 分機   |
|----------------|------|----------|------|
| 車輛工程系(含碩士班)    | 3102 | 自動化工程系   | 2803 |
| 電機與資訊技術系       | 2822 | 行銷與流通管理系 | 2952 |
| 長期照顧與管理系(含碩士班) | 1734 | 行銷與流通管理系 | 2952 |
| 休閒事業管理系(含碩士班)  | 2913 | 餐飲管理系    | 2923 |

#### 表一:依據學則規定每學期總修學分數限制<br />

| 學制/年級<br>學分限制 | 日五專<br>一至三年級 | 日五專<br>四、五年級 | 日四技<br>一、二年級 | 日四技<br>三、四年級 | 碩士班<br>一年級 | 進四技 | 進二專<br>進二技 |
|---------------|--------------|--------------|--------------|--------------|------------|-----|------------|
| 學分下限          | 20           | 9            | 16           | 9            | 6          | 9   | 9          |
| 學分上限          | 32           | 32           | 28           | 28           | 18         | 28  | 28         |

### 表二:辦理休退學補、退費規定實施辦法

| 休、退學辦理時間                                           | 退費項目及標準          |
|----------------------------------------------------|------------------|
| ▶ 上課(開學)日(含當日)之次日起14日內申請休、退學者                      | 全額退費             |
| ★ 上課(開學)日(含當日)之後;已逾註冊日之次日起第15<br>日而未逾學期三分之一申請休、退學者 | 學、雜費及其餘各費用退還三分之二 |
| 於上課(開學)日(含當日)之後逾學期三分之一,而未逾<br>學期三分之二申請休、退學者        | 學、雜費及其餘各費用退還三分之一 |
| ▶ 於上課(開學)日(含當日)之後逾學期三分之二申請休、<br>退學者                | 所繳各費用不予退還        |
| 表列註冊日、上課(開學)日及學期之計算等,依本                            | 校正式公告之行事曆認定之;    |
| 本校未明定註冊日者(如各學制新生),以註冊                              | 日繳費截止日為註冊日       |

#### 部別 註冊截止日 全退截止日(含) 退 2/3 截止日(含) 退 1/3 截止日(含) 日間部 9月6日 9月27日前全退, 未繳費者免繳 10月20日前退 2/3, 未繳費者補繳 1/3 12月1日前退 1/3, 未繳費者補繳 2/3

#### 表三:各學制休/退學退費(補繳)時程

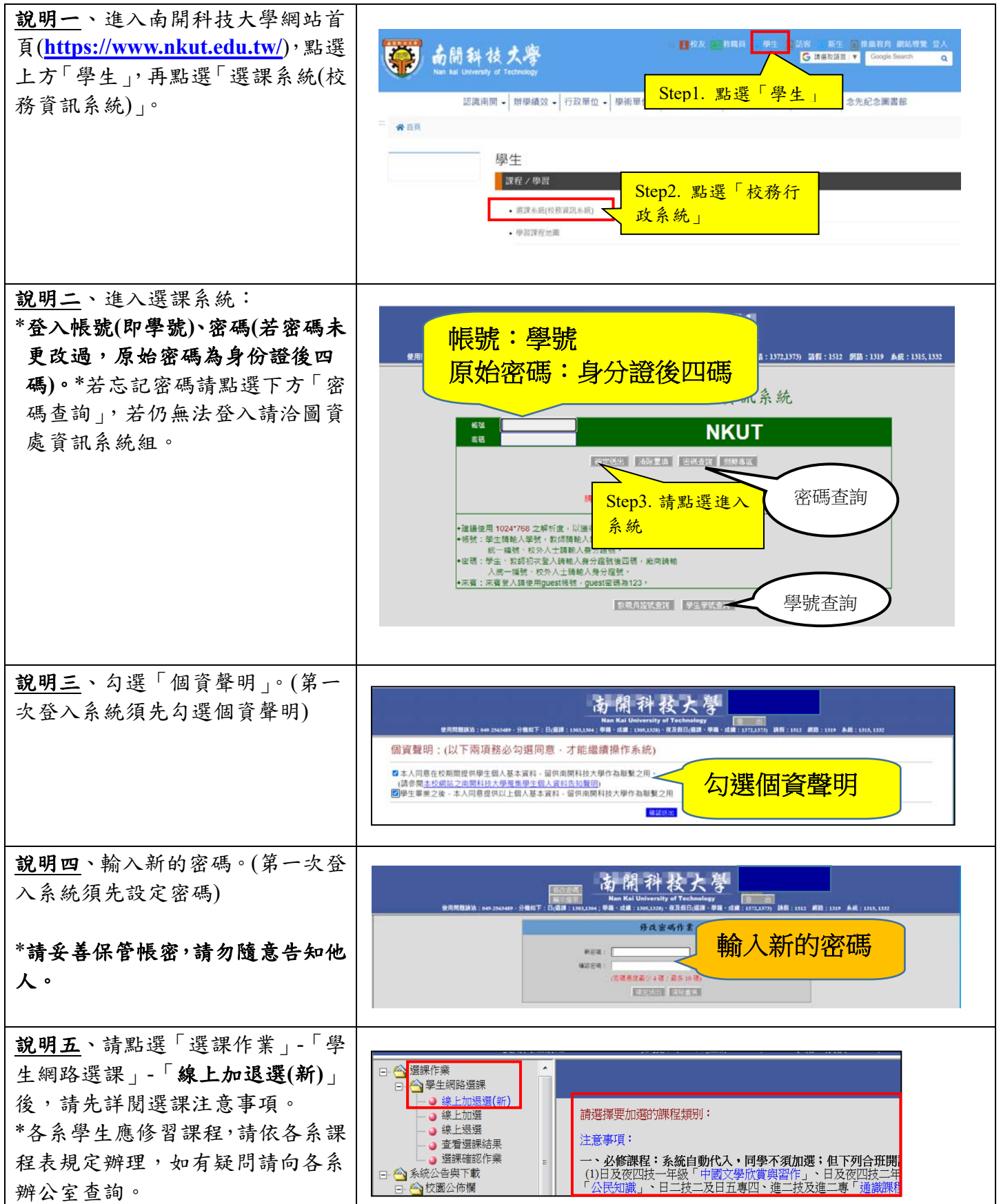

## 附件1:學生網路選課流程說明

#### 

1.即時選課。

2.加選步驟:step1.請依課程頁籤-「本班課程」、「院開課程」、「通識 課程」、「外語課程」、「體育課程」、 「軍訓課程」、「服務學習課程」分 別點選頁籤,step2.再勾選欲加選 之課程,step3.按「加選」。

3.同學加選通識、<u>外語、體育、軍</u> <u>訓、服務學習</u>等課程時(開放<u>本班及</u> <u>可選讀班級</u>學生加選),請記得所選 課程的「選課代號」、「班級及分 組」,以利區分實際選課之班級資 料。

4.必修科目:由系統自動代入,同 學不須加選;部分合開必修課程請 同學自行上網加退課程。

5.選修科目:本學期班級有開設選修課程之同學請點選欲加選之選修科目。(請注意若該選修科目未達開課人數標準,則無法退選)

 加選後畫面說明:
 ※即時選課:按「加選」後,系統 顯示「加選成功」代表已選上。

<u>說明七</u>、網路「退選」: 1.部份必修課程會先預掛配課給同 學,未經核准請勿自行退選。

2.低於開課人數下限之課程無法進 行退選。

3.退選步驟:step1.請勾選欲退選科 目後,step2.再按「退選」。

 4.退選後畫面說明: 按「退選」後,系統跳出提醒視窗 詢問「是否確定要退選??」,點 選「確定」後,系統提示「退選成 功」代表已完成退選。

| 加  | 禩 -   | sten3 培     | 加架。       |     |                                        |     |     |      |        |           |
|----|-------|-------------|-----------|-----|----------------------------------------|-----|-----|------|--------|-----------|
|    |       |             |           |     |                                        | 註:  | 如欲查 | 會課程大 | 、綱・請點調 | 医科目名稍查看   |
| 4  | 、班課和  | 呈院開課程       | 通識課程 夕    | 卜語課 | 程                                      | 體育  | 課程  | 軍    | 訓課程    | 服務學習      |
| 加速 | 選課 代號 | 科目          | tep1.先點選課 | 程属  | 副性正                                    | 百籤。 | 遗修  | 開課別  | 授課教師   | 教室        |
| 0  | 2499  | 基礎海外實證      |           |     | ≈,,,,,,,,,,,,,,,,,,,,,,,,,,,,,,,,,,,,, |     | 修   | 學期   | 廖崇凱    | 教學D516(中) |
| 12 | 0201  | 授信理論與實務     | 日四技財管四甲   | 01  | 3.0                                    | 3.0 | 選修  | 學期   | 羅容恒    | B405專業製作  |
|    | 0204  | 日文(二)       | 日四技財管四甲   | 01  | 2.0                                    | 2.0 | 選修  | 學期   | 陳俊生    | B306金融操作  |
| 12 | 0574  | 智慧行動裝置生活軟體的 | 計 日四技財管四甲 | 01  | 3.0                                    | 3.0 | 選修  | 學期   | 林正敏    | E617電腦網到  |
| 13 | 2747  |             |           | 1   | 0                                      | 0   | 必修  | 學期   | 劉晃寶    |           |
| 0  | 2504  | step2.勾選欲   | 加選課程。     | 1   | 1.0                                    | 1.0 | 選修  | 學期   | 陳欣蘭    | 教學D516(中  |
|    | 2542  | 其檢證照實務      | 日四技財管四甲   | 01  | 0                                      | 2.0 | 選修  | 學期   | 趙映燕    | E425階梯    |
| 13 | 0205  | 金融機構營運與管理   | 日四技財管四甲   | 01  | 3.0                                    | 3.0 | 必修  | 學期   | 紀建平    | B304機構理財  |

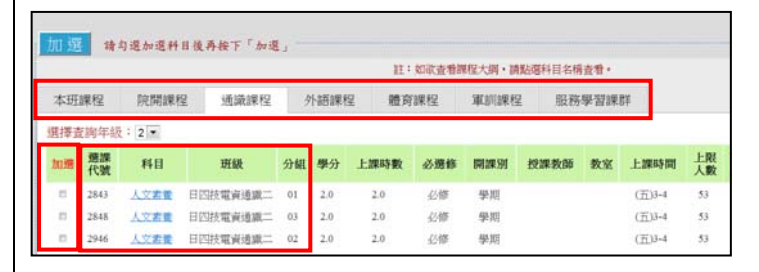

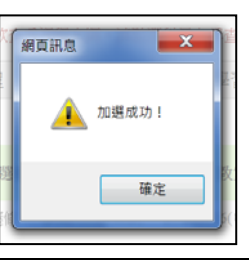

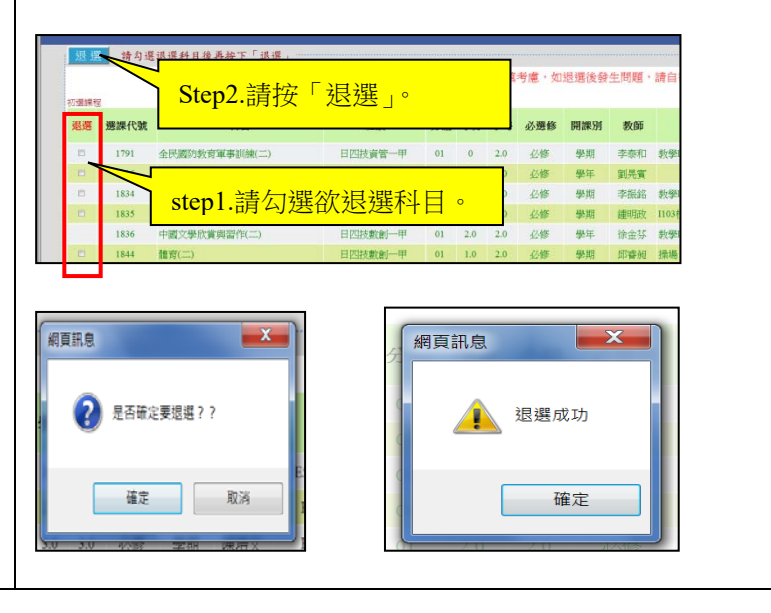

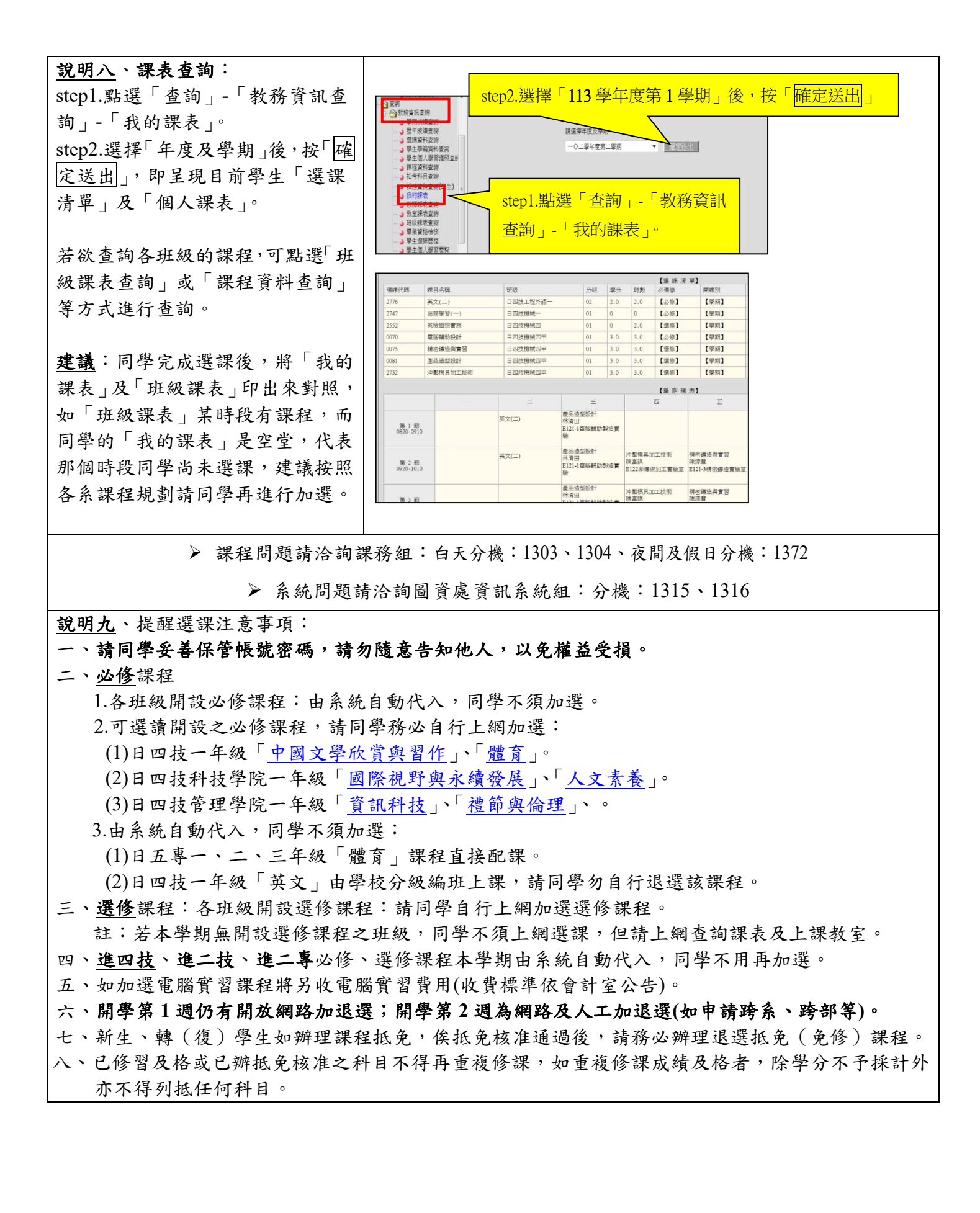

#### 以束旦得 貞訊等區 里安建石 具忚建絔 一、進入南開科技大學首頁 ODF格式宣導 Elearning 年度行事曆 採購招標資訊 (www.nkut.edu.tw), 再點 校園智慧財產權 電子公文系統 Webmail 校務資訊公開專區 選學校首頁最下方「校務 校園資訊安全 雲端教室 課程地圖 VOD隨選視訊 行政系統」(如右圖)。 校務資訊系統 校園個人資料保護 腦合服務中心 數位典藏系統 二、 輸入帳號密碼(帳號:學 ISMS文件 資訊入口網站 活動報名系統 八方志工服務學 號;密碼首次登入為身分 英語線上學習測驗平台 證號後四碼)。 今 學生解驗差誤 ● 練上知識 ● 練上差盡 南開科技大學 一〇九學年度第一學期 三、點選左方選單"查詢"→ 查看是傳結果 臺牌建即作業 法由41載 學生個人學籍資料核對表 "學生學籍資料查詢"。 學制: 日間部四技 科系:應用外語系 四、請隨時登入校務系統檢 称首讯密教 班級:日四技應外 學號: → 學期依證室算 → 歷年依證室算 查,如有錯誤應立刻至聯 性名 英文姓名: 。 學生學籍資料查詞 出生日期 出生地: 合服務中心(樸華樓一 肥程資料查許 10考科目案時 性別:男 服役纪錄: Ⅰ 10-541日重約 試影資料查錄(學生) 主的課表 軟新課表查詢 軟主課表查詢 樓)或聯合辦公室(教學 身分證字號: 在學狀態:在學 與家長關係:母子女 大樓一樓 D109)申請更 家長姓名: 班納課券室的 暴業管結紛校 6籍地址: 正,以免影響自身權益。 學生個人缺環關個 學生個人獎感狀況 通訊地址: 北国社員名革宣称

附件2:學籍資料校對操作說明

※南開科技大學總機:(049) 2563489※南開科技大學網址: <u>www.nkut.edu.tw</u>